# Division of Fraud Investigations DOI eService Training Guide

Division of Fraud Investigations (the "Division") has created this manual to help insurers (new and existing companies) manage and update the compliance requirements through eService.

The insurance company SIU Head assigned for the company will receive an email like the image below

OrgAdmin Invite for eService Insurer Organization

К

To O Henderson, Cleo (PPC)

Cleophus Henderson,

You have been designated as an Administrator for a Kentucky Department of Insurance eService Insurer Organization.-Falls City Mutual Insurance Co, Inc.

Application Name: KY Department of Insurance eServices Role Name: INS\_SIU\_ADM

Application Name: Organization Management Role Name: DOI eServices Insurer SIU Head Administrator

### Click here to complete the process.

This invitation link will expire and is valid only for a one-time use. Please use the same email address to create the account that this email was sent to.

If you need any assistance further, please contact the Kentucky Online Gateway HelpDesk.

For instructions on setting up your eServices roles, Click here.

Kentucky Online Gateway Kentucky Online Gateway HelpDesk

NOTE: Do not reply to this email. This email account is only used to send messages.

Privacy Notice: This email message is only for the person it was addressed to. It may contain restricted and private information. You are forbidden to use, tell, show, or send this information withou to get this message, please destroy all copies.

Click "Click Here to complete the process" this will take you to eService.

Once there you will enter the same email address from the invite to create the account. If you haven't had an account before, you will need to create a new account. Once you have created a new account, return to the invite email, click on "Click Here to complete process" to link your account to your insurance company(s).

| -                                                                                                    |                                                                                               |                                                           | and the second second se |     |
|----------------------------------------------------------------------------------------------------|-----------------------------------------------------------------------------------------------|-----------------------------------------------------------|----------------------------------------------------------------------------------------------------|-----|
| and the second second se                                                                                                    | -                                                                                             | _                                                         |                                                                                                    |     |
| and the second second se                                                                                                    |                                                                                               |                                                           |                                                                                                    |     |
| the state of the second                                                                                                    | Sign in with your Kentucky<br>Gateway (KOG) Account                                           | Online<br>(JAT)                                           |                                                                                                    |     |
|                                                                                                    | Email Address                                                                                 |                                                           |                                                                                                    |     |
| and the second second se                                                                                                    | pcky applications@gmail.com                                                                   |                                                           |                                                                                                    |     |
|                                                                                                    | Next                                                                                          | - 1                                                       |                                                                                                    |     |
| And in case of the local division of the local division of the loc | Create New Account                                                                            |                                                           |                                                                                                    |     |
|                                                                                                    | Resend Account Verification Email                                                             |                                                           |                                                                                                    |     |
|                                                                                                    | English 👻                                                                                     | Help                                                      |                                                                                                    |     |
|                                                                                                    | WADNING                                                                                       |                                                           |                                                                                                    |     |
| This website is the property of the Commonw                                                                                                    | vealth of Kentucky. This is to notify you that                                                | t you are only authorized                                 | to use this site, or any information accessed                                                                                                    |     |
| through this site, for its intended purpose. Un<br>federal law by criminal prosecution, penalties                                                                                                    | sauthorized access or disclosure of persons<br>s, and fines as well as civil penalties. Unaut | al and confidential inform<br>horized access to this well | ation may be punishable under state and<br>bsite or access in excess of your                                                                                                    |     |
| authorization may also be criminally punisha                                                                                                    | ble and subject to fines and penalties. The                                                   | Commonwealth of Kents                                     | ucky follows applicable federal and state                                                                                                    |     |
| Shanness in hunders and summingers and                                                                                                    | and a contraction and access.                                                                 |                                                           |                                                                                                    |     |
| the second second second second second second second second second second second second second second second se                                                                                                    |                                                                                               |                                                           |                                                                                                    |     |
|                                                                                                    |                                                                                               | _                                                         | -                                                                                                    | -   |
| -                                                                                                    | KENTUCKY                                                                                      |                                                           |                                                                                                    |     |
|                                                                                                    | ONLINE GATEWAT                                                                                | · ·                                                       |                                                                                                    |     |
|                                                                                                    |                                                                                               |                                                           |                                                                                                    |     |
| and the second second se                                                                                                    | (****)-                                                                                       |                                                           |                                                                                                    |     |
| and the second second se                                                                                                    |                                                                                               |                                                           |                                                                                                    |     |
|                                                                                                    | Verify with your passv                                                                        | vord                                                      |                                                                                                    |     |
| -                                                                                                    | (8) ppcky.applications@gm                                                                     | all.com                                                   |                                                                                                    |     |
| the second second second second second second second second second second second second second second second se                                                                                                    | Password                                                                                      |                                                           |                                                                                                    |     |
|                                                                                                    | 1                                                                                             | 0                                                         |                                                                                                    |     |
|                                                                                                    |                                                                                               |                                                           |                                                                                                    |     |
|                                                                                                    | veniy                                                                                         |                                                           |                                                                                                    |     |
| _                                                                                                    | Forgot password?                                                                              |                                                           |                                                                                                    |     |
|                                                                                                    | Back to sign in                                                                               |                                                           |                                                                                                    |     |
|                                                                                                    | English 👻                                                                                     | Help                                                      |                                                                                                    |     |
|                                                                                                    | WARNING                                                                                       |                                                           |                                                                                                    |     |
| This website is the property of the Commonwealth                                                                                                    | of Kentucky. This is to natify you th                                                         | at you are only autho                                     | rized to use this site, or any information access                                                                                                    | sed |
| through this site, for its intended purpose. Unauthor<br>federal law by criminal prosecution, penalties, and                                                                                                    | orized access or disclosure of persor<br>fines as well as civil penalties. Unau               | al and confidential in<br>thorized access to thi          | formation may be punishable under state an<br>is website or access in excess of your                                                                                                    | d   |
| authorization may also be criminally punishable an                                                                                                    | nd subject to fines and penalties. Th                                                         | e Commonwealth of                                         | Kentucky follows applicable federal and state                                                                                                    |     |
| guidelines to protect the information from misuse                                                                                                    | or unauthorized access.                                                                       |                                                           | reneral constraints approaches reserve and state                                                                                                    |     |

Once your password and security questions are complete, you will be directed to Kentucky Online Gateway (KOG).

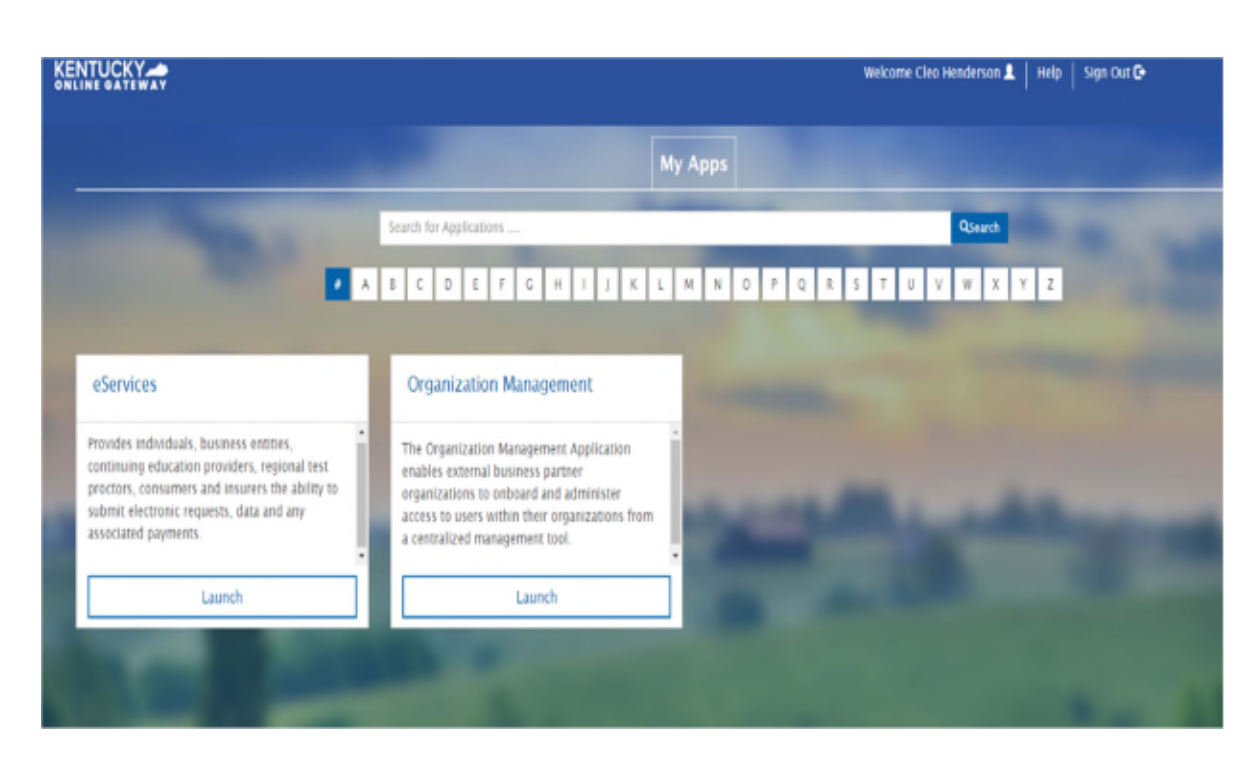

Click on Launch on eService tab:

The menu shown below will appear if you are the SIU Head or Administrator of multiple Insurance companies.

| All share the American line in minutes are set |
|------------------------------------------------|
| Click on the organization to view the menu.    |
| State Farm Fire and Casualty Company           |
|                                                |
| 21st Century Insurance Company                 |
|                                                |

© Commonwealth of Kentucky, All rights reserved.

If there is only one insurance company, you will automatically log into the Main menu shown below.

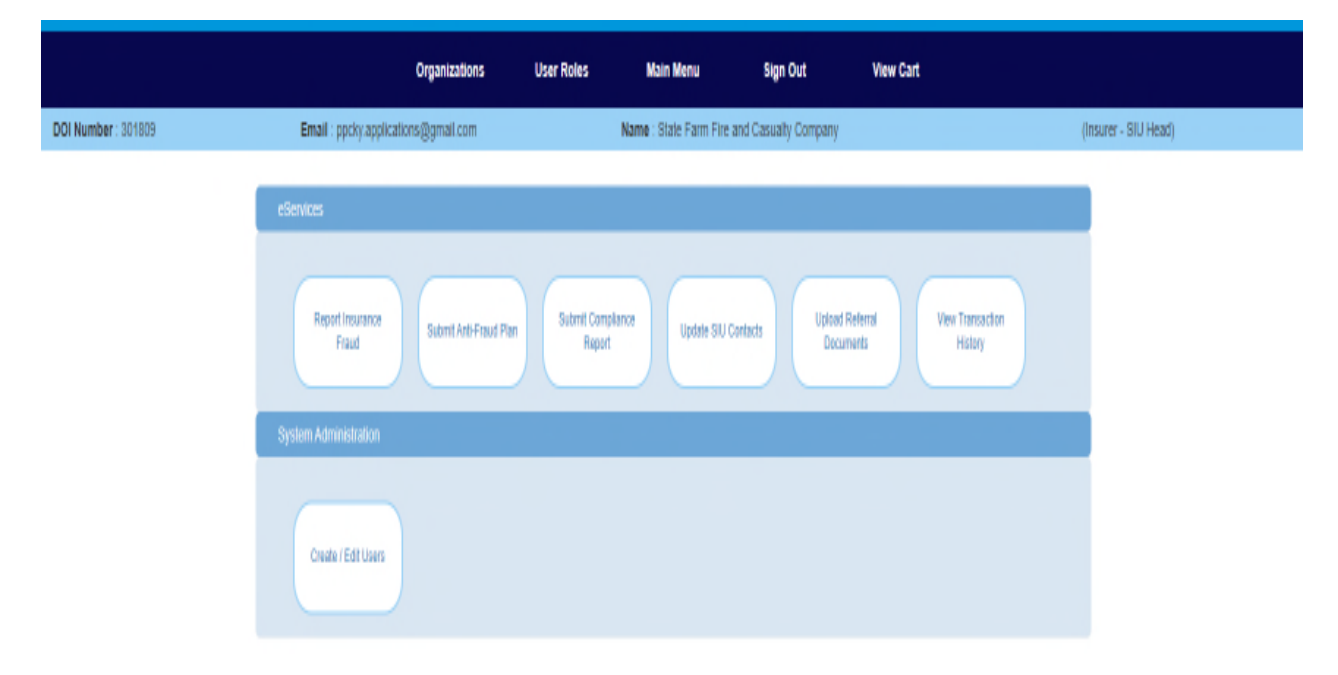

At the Main menu, you will be able to update and submit compliance documents, report insurance fraud, and upload referral documents. You will also be able to add, edit or remove users for eServices, as needed.

## SIU Contact List

The SIU Contact list is required to be updated every two (2) years or within 30 days of a material change. Per 806 KAR 47:010 Fraud Prevention Section 3, "To facilitate communication with the division an insurer shall designate two (2) primary contact persons, one (1) of whom shall be the head of the SIU, who shall communicate with the division on matters relating to the reporting, investigation, and prosecution of suspected fraudulent insurance acts, as established in KRS 304.47-020."

From the Main Menu -> Click on Update SIU Contacts, this menu will appear.

| 01 Number : 301809 | Email : pp                                              | cky applications (                            | §gmail.com                           |                                          | Name :     | State Farm Fire  | and Casualty O  | ompany            |                        |                 | (Insure   | er - SIU Head |
|--------------------|---------------------------------------------------------|-----------------------------------------------|--------------------------------------|------------------------------------------|------------|------------------|-----------------|-------------------|------------------------|-----------------|-----------|---------------|
|                    | SIU CONTACTS                                            |                                               |                                      |                                          |            |                  |                 |                   |                        |                 |           |               |
|                    | The Kentucky Re<br>the following info<br>One SIU Head c | vised Statutes a<br>mation.<br>ontact and Two | nd Regulations (K<br>Primary Contact | RS 304.47-080 and 806<br>s are required. | KAR 47-    | 010-030) require | each insurer to | o maintain a unit | to investigate ins     | urance fraud an | d furnish |               |
|                    | Contact Type:                                           | C                                             | SIU Head                             | O Primary Contact                        | O Sec      | ondary Contact   |                 |                   |                        |                 |           |               |
|                    | Name:                                                   |                                               |                                      |                                          |            |                  |                 |                   |                        |                 |           |               |
|                    | Title / Address Li                                      | ie 1:                                         |                                      |                                          |            | Address          |                 |                   | Address<br>Line 3:     |                 |           |               |
|                    | Postal Code:                                            |                                               |                                      | State:                                   | Selec      | City:            |                 | v                 | County:                |                 | *         |               |
|                    | Phone Number:                                           |                                               |                                      | Ext.:                                    |            | Fax              |                 |                   | Email:                 |                 |           |               |
|                    |                                                         |                                               |                                      | 53                                       | ive Contac | t Clear Con      | tøst            |                   |                        |                 |           |               |
|                    | Remove                                                  | Name                                          | Contact_type                         | Address                                  |            | Phone 5027825452 | Phone Ext       | Fax               | Email<br>Clas bandenas | (This area      | -         |               |
|                    |                                                         | Henderson                                     | Hindry                               | our Mero auter                           |            | 0021020403       |                 |                   | Great menuers of       | iBr): Box       | Edit      |               |
|                    | 0                                                       | Michelle Mills                                | Primary                              | Procedure Developme<br>Specialist I      | int        |                  |                 |                   |                        |                 | Edit      |               |
|                    | Remove Contact                                          |                                               |                                      |                                          | Submit     | and Chark Out    |                 |                   |                        |                 |           |               |

You will be able to add, edit and remove SIU Contacts.

After an individual is added, updated, or removed, click save contact, then submit and check out. This will send a notice to the Fraud Division.

| TRANSACTION DETAILS                                                           |                             |                                      |                |        |
|-------------------------------------------------------------------------------|-----------------------------|--------------------------------------|----------------|--------|
|                                                                               |                             |                                      |                |        |
|                                                                               |                             |                                      |                |        |
| Your transaction has been processed and does not require any additional       | l Payment information.      |                                      |                |        |
| Below are the details of your transaction. You may print a copy of this for y | your records by clicking or | the 'Print copy of invoice' listed b | elow.          |        |
| Order Information                                                             | Qty                         | Description                          |                | Fee(s) |
| DOI Transaction ID: 1066535                                                   | 1                           | SIU Contacts Update                  |                | \$0.00 |
| Transaction Date: 2/23/2023                                                   |                             |                                      | Total Charged: | \$0.00 |
| Items Ordered                                                                 |                             |                                      |                |        |
|                                                                               |                             |                                      |                |        |
| Print copy of invoice   Click here to return to the main menu                 |                             |                                      |                |        |

8 Commonwealth of Kentucky: All rights reserved.

## Fraud Compliance Report

Per 806 KAR 47:010, Section 5, a Fraud Compliance Report is required within 90 days of an insurer's admission to do business in Kentucky. The Report must then be updated once every two (2) years, or when there is a material change in the Anti-Fraud Plan. An insurer shall submit to the Division a written report stating how the insurer is complying with Section 4 of this administrative regulation.

From the Main menu->Click Submit Compliance Report. Shown below is the menu to update and submit your Compliance report.

|                                                                                                    | organizations                                                                                                    | USE RUIES MAIL MEILE OF                                                                                                    | girout view can                                                                                                    |                                                       |
|----------------------------------------------------------------------------------------------------|----------------------------------------------------------------------------------------------------|----------------------------------------------------------------------------------------------------|----------------------------------------------------------------------------------------------------|-------------------------------------------------------|
| DOI Number : 301809                                                                                 | Email : pp:ky applications@gmail.com                                                                                                    | Name : State Farm Fire and Casu                                                                                                    | uaity Company                                                                                                    | (Insurer - SIU Head)                                  |
|                                                                                                    | FRAUD COMPLIANCE REPORT<br>KAR 47:010, Section 5:Complian<br>(1) Within ninely (50) days of admission, and at least offer<br>(2) years. An insure shall submit to the division are write<br>(a) The total number of SUL investigative<br>jurisdictions; and<br>1. If the insure from of the<br>2. If the insure from of the                                                                                                    | nce Report<br>nce every two<br>in report staling how the insurer is complying with Section<br>start responsible for cases in Kentucky, and whether on<br>the SRU in house and solely governs it, the year that the is<br>acted Silu services through another company, the ident<br>user and the company.         | on 4 of this administrative regulation. The report s<br>r not any staff member also investigates cases in<br>SIU was formed; or<br>Ity of the company providing SIU services and the | ihali also include:<br>other<br>e initial year of the |
|                                                                                                    | The total SIU investigative staff responsible for cases in<br>Total SIU investigative staff also responsible for other u                                                                                                    | i Kentucky                                                                                                    |                                                                                                    |                                                       |
|                                                                                                    | is the insurer's SIU unit in house?                                                                                                    |                                                                                                    | O Yes O No                                                                                                    |                                                       |
|                                                                                                    | Year the In-house SIU unit was formed.<br>If no, has the insurer contracted for SIU services throug                                                                                                    | n a separate company?                                                                                                    | O Yes O No                                                                                                    |                                                       |
|                                                                                                    | Name of the Company contracted to provide SIU service                                                                                                    | 25                                                                                                    |                                                                                                    |                                                       |
|                                                                                                    | KAR 47:010, Section 4: Special<br>(1) An insurer shall maintain an SIU to fulfil the requirer<br>(2) In conjunction with its SIU, an insurer shall<br>(a) implement systematic and effective in<br>(b) Educate and than all claims handlers<br>(c) Develop policies for the SIU to coope<br>1. The answer character                                                                                                    | Investigative Units and Anti-Frau<br>ments of KRS 304.47-080.<br>Tethods to detect and investigate suspected traudulent<br>to identify possible insurance traud<br>state, coordinate, and communicate with:                                                                                                    | Insurance claims;                                                                                                    |                                                       |
| Year contract began                                                                                 |                                                                                                    |                                                                                                    |                                                                                                    |                                                       |
| KAR 47:010<br>(1) An insurer shall in<br>(2) In conjunction wi<br>(a) In<br>(b) E<br>(c) D<br>(d) D | <ul> <li>b), Section 4: Special Investigal maintain an SIU to fulfill the requirements of KRS 3 th its SIU, an insurer shall: inplement systematic and effective methods to dete ducate and train all claims handlers to identify possevelop policies for the SIU to cooperate, coordinate 1. The insurer's claims handlers, legal prices and submit to the division and other relevant law enevelop and submit to the division and written antiffrau 1. Acknowledgment of duty to report to the committed within fourteen (14) days;</li> <li>2. SIU contact information.</li> <li>3. SIU Investigative ethics</li> <li>4. Procedures to detect and deter fraud 5. Continuing education plans for SIU statements.</li> </ul> | ative Units and Anti-Fraud<br>104.47-080.<br>act and investigate suspected fraudulent ins<br>sible insurance fraud<br>e, and communicate with:<br>ersonnel, technical support personnel, and<br>thorcement agencies; and<br>d plan, which shall include:<br>he division, including mandatory reporting of<br>aff | Plans<br>surance claims;<br>database support personnel;<br>of the determination that a suspected fr                                                                                  | raudulent act has been                                |
| Are you compliant w                                                                                 | th 806 KAR 47:010 (Section 4).<br>to amend and resubmit this Compliance Report to                                                                                                    | the Division of Fraud Investigations within                                                                                                    | Yes O No thirty (30) days of any material change                                                                                                    | to the information                                    |
| provided herein.                                                                                    |                                                                                                    |                                                                                                    |                                                                                                    |                                                       |
|                                                                                                    |                                                                                                    | Submit and Check Out                                                                                                    |                                                                                                    |                                                       |

Fill in necessary information to complete compliance report. Before submitting, you <u>MUST</u> check YES to the final two questions (agreeing that the company complies per the Written Anti-Fraud Plan).

If you have more compliance documents that you would like to submit. You can click Continue Shopping and it will take you to Main Menu and hold the compliance document in your cart. Once everything is completed, Click Submit and Check Out. This time, to submit to the Division, you will have to click Checkout/Complete Order.

| To remove any item | from your order, click on the checkbox an | d press "Remove". |        |
|--------------------|-------------------------------------------|-------------------|--------|
| Forms Comple       | Hed by User: [applications ppc]           |                   |        |
| Remove             | Description                               |                   | Fee(s) |
| 0                  | Submit Compliance Report                  |                   | \$0.00 |
| Remove             |                                           |                   |        |
|                    |                                           |                   |        |

@ Commonwealth of Hantucky All rights reserved.

## Anti-Fraud Plan and Anti-Fraud Checklist

The <u>Anti-Fraud Plan</u> is a written plan that explains how an insurer shall prevent, detect, and report insurance fraud. The Anti-Fraud Plan <u>MUST</u> meet the following requirements to comply: \*\*\*Let's leave this last sentence highlighted yellow to show the importance.

- SIU Contact Information
- Code of Conduct/Ethics
- Education/Training
- Prevention and Detection

• Mandatory Report – Acknowledgement of duty to report to the division, including mandatory reporting of the determination that a suspected fraudulent act has been committed within fourteen (14) days.

<u>An Anti-Fraud Plan Checklist</u> is a guide for the insurer to help with the proper information, documentation and it helps the Fraud Division locate the information for approval of the Anti-Fraud Plan.

From the main menu->Click Submit Anti-Fraud Plan

|                    | Organizations User Roles Main Menu Sign Out View Cart                             |                      |
|--------------------|-----------------------------------------------------------------------------------|----------------------|
| DOI Number: 301889 | Bmail : ppoly applications@gmail.com Name : State Farm Fire and Casually Company  | (Insurer - SIU Head) |
|                    | LPLOAD ANTI-FRAUD DOOLMENTS                                                       |                      |
|                    | Select files to be uplicated and uplicad files                                    |                      |
|                    | O Anti-Fraud Diecklist Officia Anti-Fraud Plan Checklist<br>O The Anti-Fraud Plan |                      |
|                    | Please use pdf, dooi or doo files only. Choose File No file chosen Olyticad       |                      |
|                    | You must review each document to ensure accuracy before proceeding                |                      |
|                    |                                                                                   |                      |
|                    | Commonwalth of Waturds JR lights seared                                           |                      |

Once there, you will click Anti-Fraud Plan Checklist and/or Anti- Fraud Plan to complete the form(s) and upload the document(s) by clicking Choose File->Location of File->Open->Upload.

| umber : 301809 | Email : ppcky          | applications@gmail.com                     | Name : State Farm Fire and Casualty Company | (      | Insurer - SIU Head) |
|----------------|------------------------|--------------------------------------------|---------------------------------------------|--------|---------------------|
|                |                        |                                            |                                             |        |                     |
|                | TRANSACTION / OR       | DER INFORMATION                            |                                             |        |                     |
|                |                        |                                            |                                             |        |                     |
|                | To summer and from the | have an a sector which are first where the | and another a Westman and                   |        |                     |
|                | to remove any item     | rom your order, click on the checkbok a    | la pressi Heritove .                        |        |                     |
|                | -                      |                                            |                                             |        |                     |
|                | Forms Comple           | ted by User: [applications ppc]            |                                             |        |                     |
|                | Remove                 | Description                                |                                             | Fee(s) |                     |
|                | 0                      | Submit Anti-Fraud Plan                     |                                             | \$0.00 |                     |
|                |                        |                                            |                                             |        |                     |
|                | HETOVE                 |                                            |                                             |        |                     |
|                |                        |                                            |                                             |        |                     |
|                | Checkout / Consist     | Order Cartinue Shopping                    | Cancel Order                                |        |                     |
|                |                        |                                            |                                             |        |                     |
|                |                        |                                            |                                             |        |                     |
|                |                        |                                            |                                             |        |                     |
|                |                        |                                            |                                             |        |                     |

The document will appear below. Click Next and it is ready to be sent to the Division

For verification purposes, once a document is submitted, a DOI Transaction ID is given along with the Transaction Date for your records.

| DOI Number : 301809 | Email : ppcky applications@gmail.com                                                                                                    | Name : State Farm F                                                                      | ire and Casually Company                            |                | P      |
|---------------------|----------------------------------------------------------------------------------------------------|------------------------------------------------------------------------------------------|-----------------------------------------------------|----------------|--------|
|                     | TRANSACTION DETAILS                                                                                                    |                                                                                          |                                                     |                |        |
|                     | Your transaction has been processed and does not require a<br>Below are the details of your transaction. You may print a co<br>Order Information | any additional Payment information.<br>py of this for your records by clicking or<br>Qty | the 'Print copy of invoice' listed b<br>Description | elow.          | Fee(s) |
|                     | DCI Transaction ID: 1065526<br>Transaction Date: 29/2023                                                                                         | 1                                                                                        | Submit Anti-Fraud Plan                              | Total Charged: | \$0.00 |
|                     | liems Ordered                                                                                                    |                                                                                          |                                                     |                |        |
|                     | Print copy of invoice   Click here to return to the main me                                                                                      | enu                                                                                      |                                                     |                |        |

## Create/Edit Users

The SIU Head can assign an SIU Administrator to the insurance companies eService account for updating compliance information and reporting suspected fraudulent insurance acts. The SIU Administrator will not be able to Create or Delete users, this <u>MUST</u> be done by the SIU Head.

The SIU Head may assign SIU Investigators to the insurance companies eService account for reporting insurance fraud by completing a referral and uploading additional referral documentation.

From the Main Menu-> Create and Edit User

Click Manage on the Insurance Company that you want to assign a role (you will have to repeat this step if you want to add an individual to other insurance companies).

| Home > Organizations                                           |                        |        |  |
|----------------------------------------------------------------|------------------------|--------|--|
| Organization Name                                              | Organization Type Name |        |  |
| Falls City Mutual Insurance Co, Inc.                           | DOI_eServices_Insurer  | Manage |  |
| Hancock County Assessment or<br>Co-Operative Insurance Company | DOI_eServices_Insurer  | Manage |  |
| Washington Mutual Fire Insurance<br>Assn. Inc.                 | DOI_eServices_Insurer  | Manage |  |
|                                                                |                        |        |  |
|                                                                |                        |        |  |

Click on Invite Users. You will input their First and Last name and their email that will be used to login. Add the role that the individual will have for the insurance company, Click Send Pending Invitations.

| Details Email Domains Invite Users Pendins                                                          |                                                                                          |            |
|----------------------------------------------------------------------------------------------------|------------------------------------------------------------------------------------------|------------|
|                                                                                                    | Devitations Nanage Users                                                                 |            |
| 1. User to Invite                                                                                   |                                                                                          |            |
| Search                                                                                              |                                                                                          |            |
| Or                                                                                                  |                                                                                          |            |
| Please fill out the form below to invite a                                                          | New User                                                                                 |            |
| * First Name:                                                                                       |                                                                                          |            |
| * Last Name:                                                                                        |                                                                                          |            |
| * Email Address:                                                                                    |                                                                                          |            |
|                                                                                                    |                                                                                          |            |
| Reset                                                                                               |                                                                                          |            |
| -2. Select Roles To Invite                                                                          |                                                                                          |            |
| Organization Admin Group(s)                                                                         |                                                                                          |            |
|                                                                                                    |                                                                                          |            |
| ORG_SIU_ADM                                                                                         |                                                                                          |            |
| ORG_SIU_ADM Organization Roles                                                                      |                                                                                          |            |
| ORG_SIU_ADM Organization Roles Role Name                                                            | App Name                                                                                 |            |
| ORG_SIU_ADM Organization Roles Role Name SIU Administrator                                          | App Name<br>KY Department of Insurance eServices                                         | Add        |
| ORG_SIU_ADM Organization Roles Role Name SIU Administrator SIU Investigator                         | App Name<br>KY Department of Insurance eServices<br>KY Department of Insurance eServices | Add        |
| ORG_SIU_ADM  Organization Roles  Role Name  SIU Administrator  SIU Investigator  -3. Selected Roles | App Name<br>KY Department of Insurance eServices<br>KY Department of Insurance eServices | Add        |
| ORG_SIU_ADM  Organization Roles  Role Name  SIU Administrator  SIU Investigator  -3. Selected Roles | App Name<br>KY Department of Insurance eServices<br>KY Department of Insurance eServices | Add<br>Add |

You can delete Pending Invitations and manage users from the Pending Invitations and Manage users' tabs.

If you have any questions, feel free to contact our office at 502-564-1461